## Moneymax 401(k) New User Guide

Welcome to the Financial Psychology 401K New User Guide. This is a guide to help you utilize the Moneymax 401(k) Program.

| Creating Moneymax 401(k) Accounts:                                                                                                    |
|----------------------------------------------------------------------------------------------------|
| You may create an account with any number of profiles for any specific company.                                                                                                    |
| After logging into <u>www.financialpsychology.com</u> click on the My Account Button in the Member Services Area. From here, click the Moneymax 401K Manager Tab at the top of the page.                                                                                                    |
| <ul> <li>Click the Add Profiles Button</li> <li>Follow the on-screen instructions and click Assign Profiles</li> </ul>                                                                                                    |
| Managing Your Moneymax 401(k) Accounts:                                                                                                    |
| After assigning company profiles, you may view a detail of each company.                                                                                                    |
| <ul> <li>Click View</li> <li>From here, click View Profile to generate a company's 401(k) report.</li> <li>It may take up to 60 seconds to generate a report.</li> <li>You may also view Aggregate Trait and Aggregate Group Distribution Reports, comparing a company's individual profiles.</li> </ul> |
| You may add/delete profiles to any given company.                                                                                                    |
|                                                                                                    |
| Enabling Your Clients to Access the 401(k) Client Side Site:                                                                                                    |
| Your participants may access the 401K client web site using the following parameters:                                                                                                    |
| URL: http://401k.financialpsychology.com                                                                                                    |
| Once in this web site, your client will need to enter his/her Company Code, which you have created when you added Profiles to the account, in order to begin.                                                                                                    |

<sup>®</sup>Moneymax is a registered trademark of Financial Psychology Corporation ©Financial Psychology Corporation 2001